## Настройка PPPoE на Windows 7

## пошаговая инструкция с картинками

Настоящая инструкция предназначена для настройки VPN-соединения посредством протокола PPPoE в операционной системе Windows 7. Аббревиатура PPPoE расшифровывается как Point-to-point protocol over Ethernet. Данный тип протокола является туннельным, а его работа осуществляется поверх протокола Ethernet, который в свою очередь используется при построении локальных сетей. Независимо от того, какой канал планируется задействовать (DSL или FTTx), последовательность действий на клиентском компьютере будет одинаковой.

Итак, для настройки VPN-соединения посредством протокола PPPoE в ОС Windows 7 Вам понадобятся:

- Установленная операционная система Windows 7;
- Сетевой адрес VPN-сервера, к которому Вы планируете подключаться;
- Логин и пароль.

Если все, что мы перечислили выше, у вас имеется, тогда мы можем начинать настройку VPN-соединения по протоколу PPPoE.

1. Заходим в меню "Пуск", где выбираем "Панель Управления"

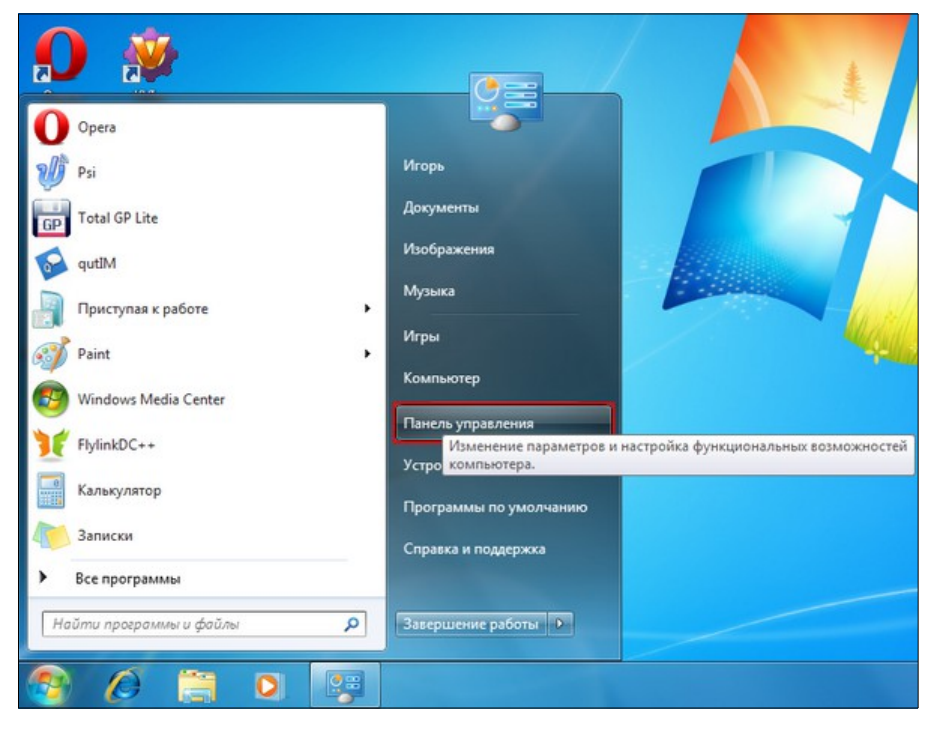

2. На экране должно открыться окно "Настройка параметров компьютера", где следует выбрать пункт "Сеть и Интернет"

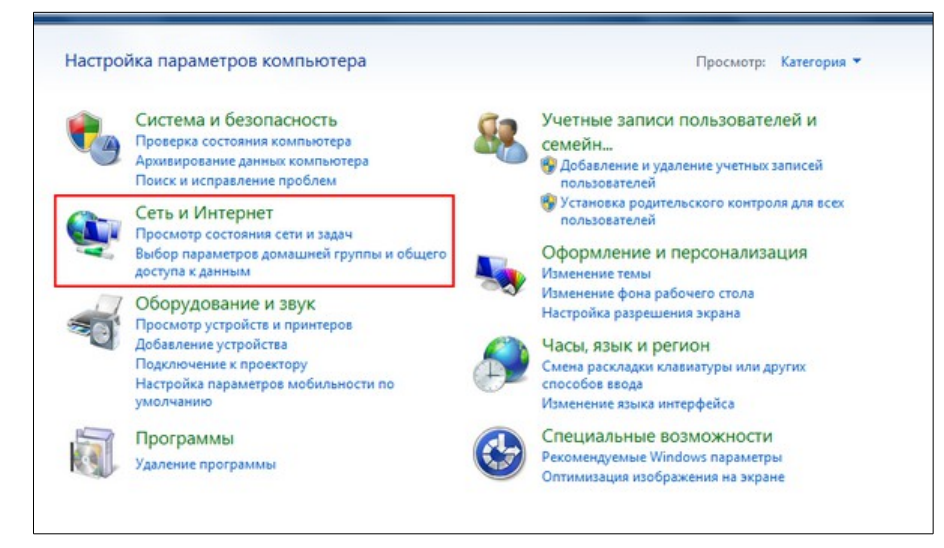

3. После того, как вы перешли на закладку "Сеть и Интернет", у вас высветится меню из трех пунктов, где следует выбрать первый пункт "Центр управления сетями и общим доступом"

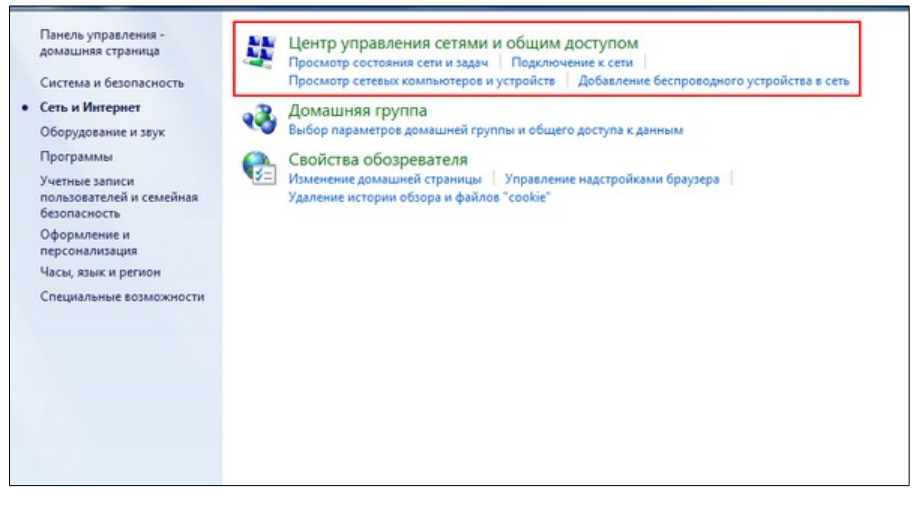

4. В новом окне в блоке "Изменение сетевых параметров" необходимо выбрать первый пункт "Настройка нового подключения или сети"

| домашняя страница                                   | просмотр основных сведении о сел                                                                          | и настроика подю                                     | Просмото подной карты                                       |
|-----------------------------------------------------|----------------------------------------------------------------------------------------------------|------------------------------------------------------|-------------------------------------------------------------|
| Изменение параметров<br>адаптера                    | ПК Неопознанная с                                                                                         | ть Интернет                                          |                                                             |
| Изменить дополнительные<br>параметры общего доступа | (этот компьютер)<br>Просмотр активных сетей                                                               |                                                      | Подключение или отключение                                  |
|                                                     | Неопознанная сеть<br>Общественная сеть                                                                    | Тип доступа:<br>Подключения:                         | Без доступа к Интернету<br>Подключение по<br>локальной сети |
|                                                     | Изменение сетевых параметров                                                                              |                                                      |                                                             |
|                                                     | Настройка нового подключения или<br>Настройка беспроводного, широкоп<br>или же настройка маршрутизатора и | сети<br>олосного, модемного, пр<br>ли точки доступа. | ямого или VPN-подключения                                   |
|                                                     | Подключиться к сети<br>Подключение или повторное подклю<br>сетевому соединению или подключе               | очение к беспроводному,<br>ние к VPN.                | проводному, модемному                                       |
|                                                     | Выбор домашней группы и парамет                                                                           | оов общего доступа                                   |                                                             |
|                                                     | Доступ к файлам и принтерам, распо<br>изменение параметров общего досту                                   | оложенным на других сет<br>/па.                      | евых компьютерах, или                                       |
|                                                     | Устранение неполадок                                                                                      |                                                      |                                                             |
|                                                     | Диагностика и исправление сетевых                                                                         | проблем или получение                                | сведений об исправлении.                                    |
|                                                     |                                                                                                    |                                                      |                                                             |

5. После этого вы будете перенаправлены в окно "Установка подключения или сети", где нужно выбрать первый пункт "Подключение к Интернету" и нажать кнопку "Далее"

| ٩  | Подключение к Интернету<br>Беспроводное, скоростное или телефонное подключение к Интернету. |
|----|---------------------------------------------------------------------------------------------|
| 2  | Создание и настройка новой сети<br>Настройка нового маршрутизатора или точки доступа.       |
| Jo | Подключение к рабочему месту<br>Настройка телефонного или VPN-подключения к рабочему месту. |
| 3  | Настройка телефонного подключения<br>Подключение к Интернету через телефонную сеть.         |

6. Затем в окне "Пдключоение к Интернету" необходимо выбрать верхний из двух пунктов "Высокоскоростное (с РРРоЕ)"

| 📀 <table-cell> n</table-cell> | одключение к Интернету                                                                                          |
|-------------------------------|----------------------------------------------------------------------------------------------------|
| Как                           | выполнить подключение?                                                                                          |
|                               | Высокоскоростное (с РРРоЕ)<br>Подключение через DSL или кабель, требующее ввода имени пользователя и<br>пароля. |
|                               | Коммутируемое<br>Подключение с использованием модема или ISDN.                                                  |
|                               |                                                                                                    |
| . <u>D</u> .                  | омочь выбрать                                                                                                   |
|                               | Отмена                                                                                                    |

7. В следующем окне Вам будет необходимо ввести ваш логин и пароль. При необходимости вы можете выставить "галочки": "Отображать вводимые знаки" и "Запомнить этот пароль". В этом случае Вам не придется набирать свой пароль при каждом подключении VPN

| Введите информац                     | ию, полученную от поставщика услуг Интер                              | онета         |  |  |
|--------------------------------------|-----------------------------------------------------------------------|---------------|--|--|
|                                      |                                                                       |               |  |  |
| <u>И</u> мя пользователя:            |                                                                       |               |  |  |
| Пароль:                              |                                                                       |               |  |  |
|                                      | Отображать вводимые знаки                                             |               |  |  |
|                                      | Запомнить этот пароль                                                 |               |  |  |
| Им <u>я</u> подключения:             | Высокоскоростное подключение                                          |               |  |  |
| Paзрешить испол                      | пьзовать это подключение другим пользователям                         |               |  |  |
| Этот параметр по<br>использовать это | эзволяет любому пользователю, имеющему доступ к это<br>о подключение. | му компьютеру |  |  |
| Her postaniuma venus M               | (GZI) CTENHETA                                                        |               |  |  |

 В следующем окне, если на экране высвечивается надпись "Подключение к Интернету выполнено", нажимаем кнопку "Закрыть"

|        | 🚱 🕸 Подключение к Интернету                                                                                                    |         |
|--------|----------------------------------------------------------------------------------------------------|---------|
|        | Подключение к Интернету выполнено                                                                                                |         |
| D<br>V | i I I I                                                                                                    |         |
| K      | Приступить к обзору Интернета                                                                                                    |         |
|        | Чтобы в следующий раз подключиться к Интернету, щелкните значок сет<br>панели задач и выберите только что созданное подключение. | ги на   |
|        |                                                                                                    | закрыть |

9. Подключается и отключается созданное PPPoE-соединение через ярлычок на Панели задач Windows 7. Здесь же можно просмотреть состояние подключения VPN.

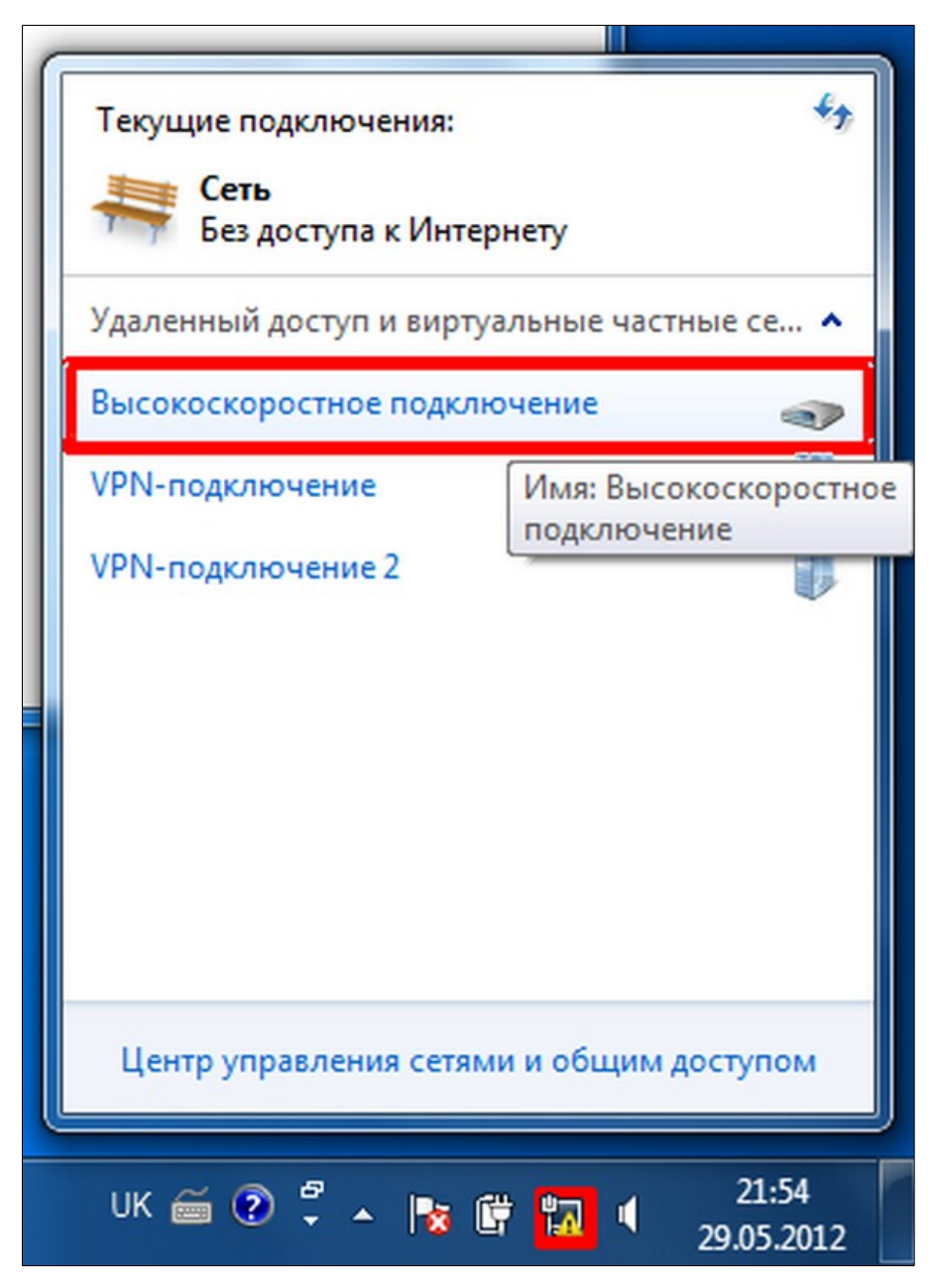

На этом настройка VPN-канала для протокола PPPoE в OC Windows 7 завершено. Следуя пунктам инструкции, Вы легко сможете сами настроить VPN-соединение, не прибегая к помощи посторонних специалистов.